# **Ted Shred Screen Saver**

My name is Shred, *Ted Shred*. Save Yourself. Or save your screen. This Screen Saver intro will take care of you until I get there myself.

I am out of the tube and in your face in time for Christmas (that would be 1996 for the information impaired), but until then, this slick-pixel eye candy must do. I am totally stoked for Vulgaar's challenge as the Lord of All Spume and his hard-core buttheads stand before me.

You can *Shred* your way through eight levels of head slamming, barrel driving, and kayaking madness. Special levels and bonus blasts will give (those who exceed mortal limits) the ultimate satisfaction in game play.

*Ted Shred* is a <sup>3</sup>/<sub>4</sub> view scroller with the extreme sports action extreme circumstances demand. Tropical beauty and Desolate Development compete for every synapse in your optical nerve path, with an artistic style not found in the dork games lining the shelves today.

The Screen Saver is Windows 95 only, but the game isn't! Along with a Windows 95 release, I will tear all new holes straight through your Sony PlayStation. *Ted Shred* is being published by Digital Domain, an IBM partner. You know Digital Domain, they're the same people who zorched the opening animation sequence in *MechWarrior 2* and the awesome special effects in *Apollo 13* and *True Lies*.

Check out our websites for more information: Digital Domain: http://www.d2.com IBM Multimedia Studio: http://www.cdrom.ibm.com

### Contents

- 1. System Requirements
- 2. Getting Started
- 3. Options
- 4. Technical Notes
- 5. Contacting Technical Support
- 1. System Requirements

Microsoft Windows 95 486DX/66 MHz (or higher) IBM or 100% compatible PC 8MB RAM VGA display 640x480 minimum resolution, 256 colors capable CD-ROM drive (for installation & optional audio effects only) Sound Blaster-compatible sound card (for optional audio effects)

#### 10 Mb hard disk space

## 2. Getting Started

To install the Ted Shred Screen Saver:

- Insert the CD-ROM into your CD-ROM drive. Setup should begin automatically.
- If Setup does not begin automatically, click on Start->Run... and type D:\ SETUP.EXE in the entry field. Click Ok.
- Reboot your system this will ensure that Ted Shred is automatically loaded as your default Screen Saver.

To change your default Screen Saver, do the following:

- Right-click on any unused portion of your desktop
- Select Properties
- Select the Screen Saver tab
- Click on the selection box right below the words Screen Saver
- Ted should be selected as your Screen Saver. You can choose any other Screen Saver here.
- Enter the desired Wait time of non-activity before you want your Screen Saver to begin executing
- Click Ok

## 3. Options

To access the Ted Shred Screen Saver options, do the following:

- Right-click on any unused portion of your desktop
- Select Properties
- Select the Screen Saver tab
- Note that Ted should be selected as your Screen Saver
- Press the **Settings** button

The Ted Shred Screen Saver supports several Audio features which can be activated by placing a checkmark.

- Insert an audio CD into your CD ROM drive. If you check **Play Entire CD**, the Screen Saver will automatically start your audio CD as soon as it is activated. If you check **Just play CD Audio track: n**, the Screen Saver will play just one particular track when it is activated.
- Check **Play WAVE Audio Music** if you would like to hear an original soundtrack whenever the Screen Saver is activated.

You can also control the order of the module playback:

- By default, the Screen Saver will play each scene in order. If you check **Play scenes** in random order, the different scenes will be displayed in a random order.
- Check the **Slide Show** box if you would like the Screen Saver to display scenes of Ted Shred artwork in addition to the animated sequences (Note: this box may not be displayed on all versions of the Ted Shred Screen Saver).

Press OK to confirm your new settings. The Ted Shred Screen Saver can be launched immediately by pressing the **Preview** button.

#### 4. Technical Notes

- This Screen Saver is supported on **Windows 95** only. It does not run properly on Windows 3.1.
- While Ted Shred Screen Saver supports all display modes, it runs best in a 640x480x256 configuration.
- Ted Shred Screen Saver will take advantage of DirectX, if it has been installed on your system, to automatically effect mode changes to 640x480x256 whenever the Screen Saver is executed. If DirectX has not been installed, the Screen Saver will execute at the resolution that your display is currently configured to the resulting images and bitmaps may be smaller than desired.

## 5. Contacting Technical Support

If you have problems with the Ted Shred Screen Saver, write down your computer make and model, error messages, and call technical support at: (716) 871-7594.

Support is available: M-F: 12:00 noon - 11:00 pm EST Saturday: 10:00 am - 4:00 pm EST

Copyright IBM Corporation, Digital Domain, Inc. and Software Arts International, Inc 1996. All rights reserved. The Ted Shred name and characters are trademarks of Digital Domain Inc. Digital Domain is a trademark of Digital Domain, Inc. IBM is a registered trademark of International Business Machines Corporation. Windows is a trademark and Microsoft is a registered trademark of Microsoft Corporation. SoundBlaster is a trademark of Creative Labs, Inc. PlayStation is a trademark of Sony Computer Entertainment, Inc. MechWarrior is a trademark of FASA CORPORATION. Activision is a registered trademark of Activision, Inc.